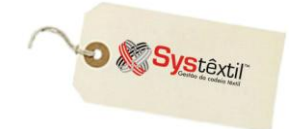

# Depósito para Pagamento de Pedido à Vista

# **♦ Objetivo**

Viabilizar o controle sobre a liberação de pedidos de venda que foram negociados com a condição de pagamento "antecipado", e que só poderão ser faturados após a comprovação de que ocorreu o depósito dos valores devidos.

## ♦ Premissas

O uso da rotina está diretamente relacionado ao uso do motivo de bloqueio de pedido de venda de número 78 – Bloqueado por falta de valor depositado, portanto, prioritariamente, acesse o módulo de Administração do Sistema / *Cadastro de Níveis de Liberação* e configure um liberador para este motivo.

| EMPRESA: 001 TESTES & SIMULAÇÕES   PROCESSO: 01 PEDIDOS DE VENDA                                                                                                    |              |
|----------------------------------------------------------------------------------------------------|--------------|
| EMPRESA: 001 TESTES & SIMULAÇÕES<br>PROCESSO: 01 PEDIDOS DE VENDA                                                                                                    |              |
| EMPRESA: 001 TESTES & SIMULAÇÕES<br>PROCESSO: 01 PEDIDOS DE VENDA                                                                                                    |              |
| PROCESSO: 01 PEDIDOS DE VENDA                                                                                                    |              |
|                                                                                                    |              |
|                                                                                                    |              |
| Informe o código da empresa.                                                                                                    |              |
| F2 update records found record 1 of 49 zoom                                                                                                    |              |
|                                                                                                    |              |
|                                                                                                    |              |
|                                                                                                    |              |
| oper_                                                                                                    | ř <b>022</b> |
| Scadastro de Niveis de Liberação                                                                                                    |              |
| SITUAÇÃO DE BLOQUEIO VALOR INICIAL VALOR FINAL USUÁRIO Loc Niv Orç Ise Ser Epv Egb Alç Si                                                                                                    |              |
| Image: Decision of the precision of the precision o |              |
| 36 CLIENTE SEM CONSULTA NO SINTEGRA 0.00 ATENDIMENTO 0 0 0 0 2 0 0 0 0 2                                                                                                    |              |
| 58   EXCEDEU A MEDIA DE COMPRA   0.00   0.00   ATENDIMENTO   0   0   0   0   0   0   2   0   0                                                                                                    |              |
| 87 PEDIDO ELOQUEADO FOR DATA DE VÁLIDADE DO SUFRAMA VENCIDA 0.00 0.00 ATENDIMENTO 0 0 0 0 2 0 0 0 2 0 0 0                                                                                                    |              |
| 66   CLIENTE COM TITULOS EM ATRASO   0.00   ATENDIMENTO   7   0   0   0   2   0   1   0                                                                                                    |              |
| Informe a situação. Consulte o 'HELP' para maiores informações.                                                                                                    |              |
| update record 1 of 172                                                                                                    |              |

Para que o Sistema consista o bloqueio, também é preciso pré-configurar os seguintes parâmetros:

Controle  $\rightarrow$  Administração do Sistema  $\rightarrow$  Cadastro de Empresas/Configuração de Parâmetros  $\rightarrow$  Vendas

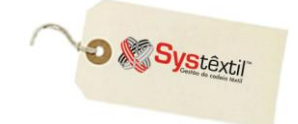

| 🎉 Configuraçao do Sistema |          |
|---------------------------|----------|
| COMERCIAL                 | <u> </u> |
| >Vendas                   |          |
| >Loja                     |          |
| >Faturamento              |          |
| >Estoque                  |          |
| ADMINISTRATIVO            |          |
| >Custos Industriais       |          |
| >Obrigações Fiscais       |          |
| >>Séries de Notas Fiscais |          |
| >Contabilidade            |          |
| >Compras                  |          |
| FINANCEIRO                |          |
| >Contas a Pagar           |          |
| >Contas a Receber         |          |
| >>Comissões               |          |
| >Cobrança Escritural      |          |
| >Financeiro               |          |
| PRODUÇÃO                  |          |
| >Ficha Técnica            |          |
| >PCP-Confecção            |          |
| >PCP-Tecelagem            | -        |
|                           | << >>    |

## ✤ aba EMPRESA – campo:

• ANALISA VALOR DEPOSITADO PARA PEDIDO À VISTA – informando 1 – Sim.

| Parâmetros de Configuração - Vendas |                                             |
|-------------------------------------|---------------------------------------------|
| SLOBAL EMPRESA + ++ +++ RPT         |                                             |
| ANALISA CRÉDITO NO PEDIDO:          | MENSAGEM ITEM JÁ DIGITADO: 2                |
| ANALISA COTAS NO PEDIDO:            | MENSAGEM ESTOURO DE COTAS:                  |
| PEDIDO PARA CLIENTE SEM CRÉDITO: 2  | ANALISA VLR DEPOSITADO P/ PEDIDO A VISTA: 1 |
| NÚMERO MÁXIMO DIAS DE ATRASO:       | NÚMERO DE DIAS ATRASO MÉDIO: 1              |
| DIA MÉDIO DE VENDAS:                | NÚMERO MESES MÉDIA DE COMPRA:               |
| RAZO MÉDIO PADRÃO: 30               | PRAZO MÉDIO CONDIÇÃO PGTO:                  |
| JTILIZA NR. DE SEMANA NO PEDIDO:    | DIA DA SEMANA PARA EMBARQUE: 2              |
| MARGEM DO PEDIDO: 00                | CONTROLA FICHA CADASTRAL:                   |
| ALOR MÍNIMO DUPLICATAS: 200.00      | ACUMULA CRÉDITO CORPORAÇÃO:                 |
| CUMULA CRÉDITOS DAS DIVISÕES:       | DESCONTO A NÍVEL DE ITEM:                   |
| ITUAÇÃO P/ PROFORMA:                | CONSISTE TABELA DE PREÇO:                   |
| ESCONTO NA CAPA DO PEDIDO:          | OPÇÃO BLOQUEIO DESCONTO PEDIDO:             |
| ALIDAR TABELA DE PREÇO:             | UNIDADE DE LIMITE MÍNIMO:                   |
| CONSISTE CLIENTE INATIVO:           | CONTROLA VENCIMENTOS:                       |
| IPO COMISSÃO:                       | SUGERE PRÓXIMO TAMANHO:                     |
| ONSISTIR C. DE CUSTO NA REQUIS:     |                                             |
| NUMERAÇÃO AUTO                      | MÁTICA PEDIDO DE VENDA                      |
| EÇAS: 2 TECIDOS: 2                  | TECIDOS CRUS: 2 FIOS: 2                     |
| LIMITES M                           | IÍNIMOS P/ PEDIDO                           |
| .IMITE MÍNIMO PEDIDO PEÇAS: 10      | LIMITE MÍNIMO PEDIDO TECIDO 0               |
| IMITE MÍNIMO PEDIDO TECIDO CRUS: 0  | LIMITE MÍNIMO PEDIDO FIOS:                  |
| GERA BLO                            | QUEIO DO PEDIDO                             |
| PRODUÇÃO: 0 FINANCEIRO: 1           | COMERCIAL: 1 DIRETORIA: 1                   |
|                                     |                                             |
| updat                               | e records found record 1 of 1               |

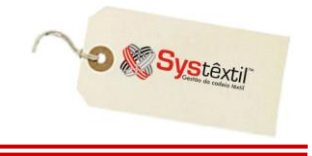

#### ✤ aba + - campos:

- LIMITE PARA DEPÓSITO A MENOR PARA PEDIDO À VISTA aqui se informa (quando for o caso) quanto o valor depositado pode ser menor que o valor negociado, sem bloquear o pedido para o faturamento.
- **BLOQUEIA PEDIDO** À **VISTA** aqui se determina em que momento o Sistema deve analisar a existência ou não do valor depositado para bloquear o pedido:
  - 0 somente na solicitação de faturamento
  - 1 na digitação do pedido de venda
- **CONTROLE BLOQUEIO PEDIDO** À **VISTA** aqui se determina a abrangência do controle com relação a condição de pagamento, informando-se:

0 – para controlar depósito apenas nos casos de pedidos de venda com condição de pagamento que seja 100% à vista.

1- para controlar depósito também de pedidos de venda como pelo menos a primeira parcela à vista.

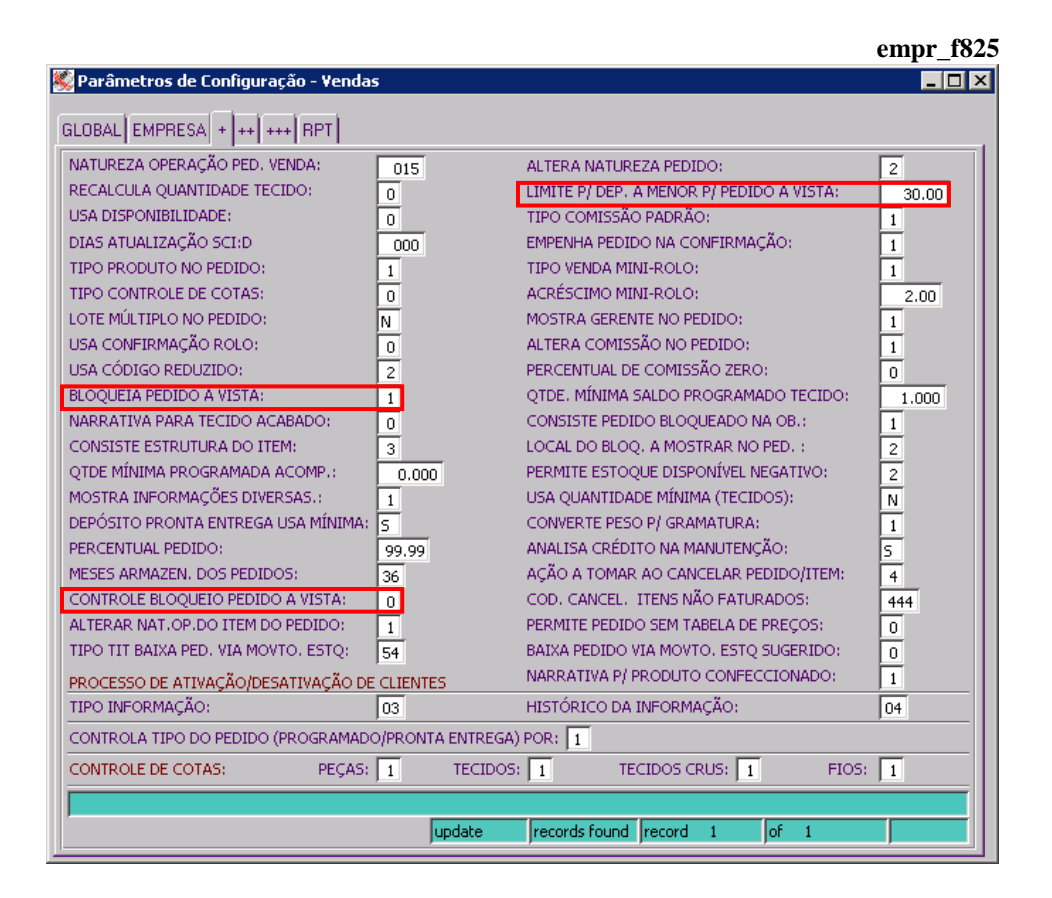

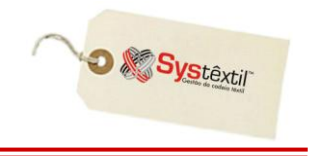

Obrigatoriamente, a condição de pagamento do pedido deve ser à vista, ou seja, a configuração no intervalo de parcelas deve ser conforme exemplo abaixo:

|                                  |                                              |                                 |                                      |                                  |                   | pedi_f120     |
|----------------------------------|----------------------------------------------|---------------------------------|--------------------------------------|----------------------------------|-------------------|---------------|
| 🎉 Cadas                          | stro de Condições de Pag                     | gamento                         |                                      |                                  |                   |               |
| CÓDIGO                           | DESCRIÇÃO                                    | PED.BLOQ. PRO                   | D. % ACRESC.                         | % DESC, % D                      | ESC.PEDIDO        | SITUAÇÃO      |
| 306 AM                           | NTECIPADO*                                   | 1 0                             | 0.00000                              | 0.00                             | 0.00              | 1 ATIVA       |
| CARTEIRA<br>PEDIDOS<br>TIPO DA F | A COBRANÇA ESCRITURAL:<br>VIA WEB:<br>FATURA | 00 ,<br>1 INFORMA<br>0 FATURA N | I <mark>DATA VALOR:</mark>           | D                                | VENCT             | TO DATA/VALOR |
| Informe o                        | código da condição de pag                    | jamento que será ca<br>up       | adastrada. Consulte<br>odate records | HELP para inform<br>found record | mações.<br>1 of 1 |               |
|                                  |                                              |                                 |                                      | pedi_f125                        |                   |               |
|                                  | 🎉 Tabela de Condiço                          | oes de Pagamer                  | nto                                  |                                  |                   |               |
|                                  | SEQUÊNCIA                                    | INTERVALO                       | PERC. PARCEL                         | A                                |                   | F2            |
|                                  |                                              |                                 |                                      | 4                                |                   |               |
|                                  | Informe o intervalo. Con                     | nsulte o HELP para              | a maiores informaç                   | ões.                             |                   |               |
|                                  | update                                       | record 1                        | of 1                                 |                                  |                   |               |

Feitas as configurações sugeridas, digitado o pedido de venda, as providências seguintes são:

Acesse a tela *Depósitos para Pagamento de Pedidos à Vista (pedi\_f117)* para fazer o registro inicial do pedido que vai ter o depósito de valor controlado e cadastre o seguinte:

|                                                    |                                                  |                                  |                        |                | pedi_f117 |  |  |  |  |  |
|----------------------------------------------------|--------------------------------------------------|----------------------------------|------------------------|----------------|-----------|--|--|--|--|--|
| S Depositos para P                                 | epositos para Pagamento de Pedidos a Vista 📃 🗆 🔀 |                                  |                        |                |           |  |  |  |  |  |
| CLIENTE: 000006767 0077 26 CONFECCOES MADRI LTDA   |                                                  |                                  |                        |                |           |  |  |  |  |  |
| SEQ.DEPÓSITO: 6                                    |                                                  |                                  |                        |                |           |  |  |  |  |  |
| REGIÃO: 038                                        | REGIÃO: 038 SUL                                  |                                  |                        |                |           |  |  |  |  |  |
| TRANSAÇÃO: 1                                       | )EPÓSITO                                         |                                  |                        |                |           |  |  |  |  |  |
| SIT. DEPÓSITO:                                     | DIGITADO                                         |                                  |                        |                |           |  |  |  |  |  |
| OBS: DEF                                           | OBS: DEPOSITO PROGRAMADO PARA DIA 19/06/08       |                                  |                        |                |           |  |  |  |  |  |
| BANCO DEPÓSITO:                                    | BANCO DEPÓSITO: 001 BRASIL S/A                   |                                  |                        |                |           |  |  |  |  |  |
| DATA DEPÓSITO:                                     | 19/06/08 V                                       | 19/06/08 VALOR DEPÓSITO: 1000.00 |                        |                |           |  |  |  |  |  |
| SALDO INICIAL:                                     | 0.00 SALDO FINAL: 1000.00                        |                                  |                        |                |           |  |  |  |  |  |
| DATA DEVOLUÇÃO:                                    | VAL                                              | OR DEVOLUÇÃO: 📘                  | 0.00                   |                |           |  |  |  |  |  |
| BANCO DEVOLUÇÃO:                                   | 000                                              |                                  |                        | AGÊNCIA: 00000 | DÍGITO: 🕅 |  |  |  |  |  |
| TOTAL DEPÓSITOS TOTAL SALDOS TOT. SALDO DISPONÍVEL |                                                  |                                  |                        |                |           |  |  |  |  |  |
| 4774.50                                            |                                                  | 4401.50                          | 4401.50                |                |           |  |  |  |  |  |
| Total depositado pelo                              | cliente.Não são consid                           | erados os depósitos de           | volvidos e liquidados. |                |           |  |  |  |  |  |
|                                                    |                                                  | update                           | record                 | 6 of 6         |           |  |  |  |  |  |

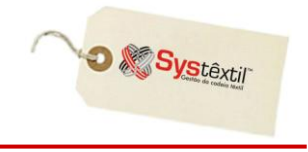

**CLIENTE:** Informe o CNPJ ou CPF do cliente que vai ter seu pedido acompanhado e tecle Enter.

Neste momento, o Sistema atualiza automaticamente os campos:

- **REGIÃO:** Que é trazido do cadastro do cliente.
- **TRANSAÇÃO:** Que é sempre 1 Depósito.
- SIT (Situação) DEPÓSITO: Que é sempre 0 Digitado.

O cursor vai para o campo **OBS** para eventuais registros.

BANCO DEPÓSITO: Informe o código do Banco onde vai ser feito o depósito.

DATA DEPÓSITO: Informe a data negociada para o depósito.

VALOR DEPÓSITO: Informe o valor que o cliente deve depositar.

Depois de digitadas essas informações, grave o registro (F9), para que o Sistema disponibilize uma nova tela onde será feito o relacionamento entre o valor depositado e o pedido (ou pedidos) que vai ser acompanhado. **pedi f117** 

| CLIENTE: 0000067<br>SEQ.DEPÓSITO: 6 | 37   0077   26   CONFECCOES MAD   | ORI LTDA              |                           |       |
|-------------------------------------|-----------------------------------|-----------------------|---------------------------|-------|
| REGIÃO: 038 SUL                     |                                   |                       |                           |       |
| SIT. DEPÓSITO: 1 DEPOS              | 1TO<br>DO                         |                       |                           |       |
| OBS: DEPOSITO                       | PROGRAMADO PARA DIA 19/06         | :/08                  |                           |       |
| BANCO DEPÓSITO: 001                 | BRASIL S/A                        |                       |                           |       |
| DATA DEPÓSITO: 19/0                 | VALOR DEPÓSITO:                   | 1000.00               |                           |       |
| SALDO INICIAL:                      | 0.00 SALDO FINAL:                 | 1000.00               | F9                        | pedi  |
|                                     | VALOR DEVOLUÇÃO:                  | Ped 🎉 🖉               | lidos Associados ao Depos | ito 📕 |
| BANCO DEVOLOÇÃO: [000]              |                                   |                       | PEDIDOS                   |       |
| 4774.50                             | 4401.50                           | OT. SALDO DI          | 007922                    |       |
| Total depositado pelo cliente       | Não são considerados os depósitos | ,<br>a devolvidos e l |                           |       |
| freda dependade polo ellerno.       | update                            |                       |                           |       |
|                                     |                                   | ,                     |                           |       |
|                                     |                                   |                       |                           |       |
|                                     |                                   |                       |                           |       |

Feito o registro, o próximo passo é confirmar o depósito, acessando o campo **SIT** (**Situação**) **DEPÓSITO** e alterando para "Confirmado".

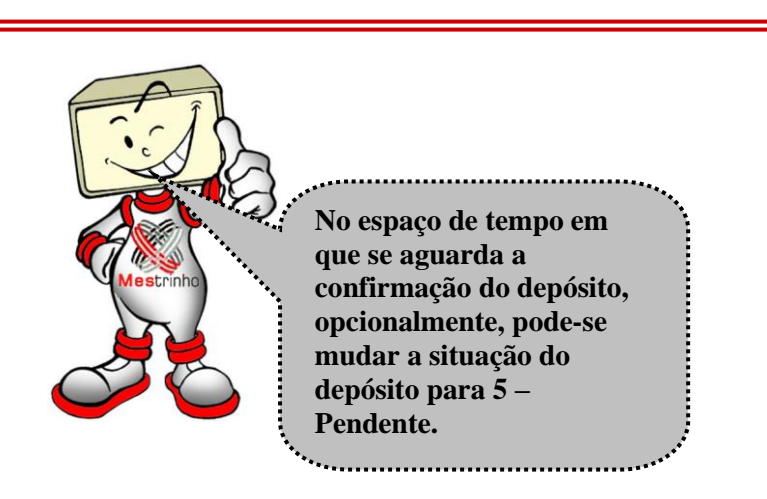

Confirmado o depósito, é possível faturar o pedido, já que, no que depender do motivo de bloqueio 78, o mesmo estará liberado.

| 17.3                              |                                                      | pedi_                                                   |
|-----------------------------------|------------------------------------------------------|---------------------------------------------------------|
| 🎉 Depositos para P                | agamento de Pedidos a Vista                          |                                                         |
| CLIENTE: 00                       | 0006767 0077 26 CONFECCOES MADRI LTC                 | DA                                                      |
| SEQ.DEPÓSITO:                     | 3                                                    |                                                         |
| REGIÃO: 038                       | SUL                                                  | 1                                                       |
| TRANSAÇÃO: 1                      | )EPÓSITO                                             | T .                                                     |
| SIT. DEPÓSITO: 1                  | CONFIRMADO                                           | ſ                                                       |
| OBS: DEP                          | OSITO PROGRAMADO PARA DIA 19/06/08                   |                                                         |
| BANCO DEPÓSITO:<br>DATA DEPÓSITO: | 001 BRASIL S/A<br>19/06/08 VALOR DEPÓSITO:           | 1000.00                                                 |
| SALDO INICIAL:                    | 0.00 SALDO FINAL:                                    | 1000.00                                                 |
| DATA DEVOLUÇÃO:                   | VALOR DEVOLUÇÃO:                                     | 0.00                                                    |
| BANCO DEVOLUÇÃO:                  | 000 A DEFINIR                                        | AGÊNCIA: 00000 DÍGITO:                                  |
| TOTAL DEPÓSITOS                   | TOTAL SALDOS TOT. SAL                                | LDO DISPONÍVEL                                          |
| 5774.50                           | 5401.50                                              | 5401.50                                                 |
| Informe: (0) - Digitado o         | ou (1) - Confirmado ou (2) - Devolução ou (3) - Sald | do ou (4) - Faturado ou (5) - Pendente ou (9) - Liquida |
|                                   | undate unda                                          | Internal 1 Lat C                                        |

# ✤ Faturamento

| 🎉 Depositos para Pagam  | ento de Pedidos a Vista         |                 |                | -      |
|-------------------------|---------------------------------|-----------------|----------------|--------|
| CLIENTE: 0000067        | 67 0077 26 CONFECCOES MADRI LTI | DA              |                |        |
| SEQ.DEPÓSITO: 6         |                                 |                 |                |        |
| REGIÃO: 038 SUL         |                                 |                 |                |        |
| TRANSAÇÃO: 1 DEPÓSI     | то                              |                 |                |        |
| SIT. DEPÓSITO: 9 LIQUID | ADO                             |                 |                |        |
| OBS: DEPOSITO           | PROGRAMADO PARA DIA 19/06/08    |                 |                |        |
| BANCO DEPÓSITO: 001     | BRASIL S/A                      |                 |                |        |
| DATA DEPÓSITO: 19/06    | /08 VALOR DEPÓSITO:             | 1000.00         |                |        |
| SALDO INICIAL:          | 0.00 SALDO FINAL:               | 221.10          |                |        |
| DATA DEVOLUÇÃO:         | VALOR DEVOLUÇÃO:                | 0.00            |                |        |
| BANCO DEVOLUÇÃO: 000    | A DEFINIR                       |                 | AGÊNCIA: 00000 | DÍGITO |
| TOTAL DEPÓSITOS         | TOTAL SALDOS TOT. SA            | ALDO DISPONÍVEL |                |        |
| 4774.50                 | 4401.50                         | 4401.50         |                |        |
|                         |                                 |                 |                |        |

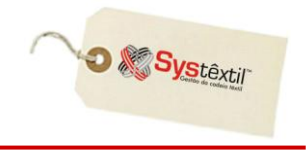

Feito o faturamento o Sistema volta a atualizar automaticamente o campo SITUAÇÃO DO DEPÓSITO passando para:

**9 – Liquidado:** Quando não houver nenhum saldo/sobra de valor, ou seja, o valor faturado foi exatamente igual ao valor depositado.

**4 – Faturado:** Quando o valor faturado foi menor que o valor depositado, sendo que nestes casos, o Sistema atualiza o campo **SALDO FINAL** com este valor.

O Sistema permite também administrar eventuais saldos dos depósitos feitos:

Acessa-se o registro do depósito com saldo e no campo **SIT** (**Situação**) **DEPÓSITO**, digitase 2 – Devolução – indo-se com Enter até o campo **SALDO FINAL**, que estará atualizado com o saldo, inclusive somando saldos relativos a depósitos anteriores, quando for o caso. **nedi f117** 

|                                                                                                | pron_1117          |
|------------------------------------------------------------------------------------------------|--------------------|
| 🎉 Depositos para Pagamento de Pedidos a Vista                                                  |                    |
| CLIENTE: 0000006767 0077 26 CONFECCOES MADRI LTDA                                              |                    |
| SEQ.DEPÓSITO: 4                                                                                |                    |
| REGIÃO: 206 SANTA CATARINA                                                                     |                    |
| TRANSAÇÃO: 1 DEPÓSITO                                                                          |                    |
| SIT. DEPÓSITO: 2 DEVOLUÇÃO                                                                     |                    |
| OBS:                                                                                           |                    |
| BANCO DEPÓSITO: 001 BRASIL S/A                                                                 |                    |
| DATA DEPÓSITO: 10/06/08 VALOR DEPÓSITO: 3844.50                                                |                    |
| SALDO INICIAL: 0.00 SALDO FINAL: 3844.50                                                       |                    |
| DATA DEVOLUÇÃO: 20/06/08 VALOR DEVOLUÇÃO: 3844.50                                              |                    |
| BANCO DEVOLUÇÃO: 001 BRASIL S/A AGÊNCI                                                         | A: 00405 DÍGITO: 7 |
| TOTAL DEPÓSITOS TOTAL SALDOS TOT. SALDO DISPONÍVEL                                             |                    |
| 4774.50 4401.50 4401.50                                                                        |                    |
| Total dos saldos dos depósitos do cliente menos os saldos dos pedidos com depósito confirmado. |                    |
| update record 3                                                                                | of 6               |

A partir disso, digitam-se os dados:

## DATA DEVOLUÇÃO VALOR DEVOLUÇÃO

**BANCO / AGÊNCIA / DÍGITO** para devolução, sendo que estas informações devem estar obrigatoriamente pré-cadastradas na tela de cadastro de *Fontes Bancárias (pedi\_f004)* do cliente.

|                                                                                                    |                                                                                                    |                                                                                                    |                                                                                                    |                  |                                     | nedi                                 | ; f010  |                          |
|----------------------------------------------------------------------------------------------------|----------------------------------------------------------------------------------------------------|----------------------------------------------------------------------------------------------------|----------------------------------------------------------------------------------------------------|------------------|-------------------------------------|--------------------------------------|---------|--------------------------|
| 🎉 Clientes Inform                                                                                                    | ações Básicas                                                                                                    |                                                                                                    |                                                                                                    |                  |                                     | - peu                                |         |                          |
| CÓDIGO CLIENTE:<br>NOME FANTASIA: M<br>ABREVIATURA:<br>CEP:<br>COMPLEMENTO<br>BAIRRO:<br>CIDADE:<br>TELEFONE:<br>ENDEREÇO E-MAIL:<br>INSCR. ESTADUAL:<br>COD.CLIENTE EXP: | ações Basicas<br>00006767 0077<br>IADRIZINHA<br>80620010 END.:<br>NOVO MUNDC<br>2754 CURI<br>0041 3346;<br>madri@madri.<br>ISENTO | Z6 CONFECCOES N   REPUBLICA ARGENTI   Fontes Bancária   CLIENTE: 000006   FONTE BANCÁRIA:   TIPO:   CONTA CORRENTE:   NOME: | IADRI LTDA<br>NA, 789 SALA 77<br>s<br>767 0077 26 CO<br>001 AGÉNCIA:<br>1 EMPRESA<br>20<br>BBASIL S/A | TIPO PES         | SSOA: 2<br>NRO<br>S MADRI L<br>DÍGI | JURIDICA<br>TDA<br>TO: 7<br>ORDEM DE | PREF. E | pedi_f004                |
| PORTADOR/BANCO:<br>SUB-REGIÃO:<br>REPRESENTANTE:<br>SIT.ZONEAMENTO:<br>TRANSPORTADORA:<br>% DESC. TÍTULO:<br>DATA CADASTRO:                                               | 237 BRADES<br>0383 PARAM<br>23070 JOSE<br>0 NORMAL<br>00000000<br>0.00<br>07/06/04                                                | TELEFONE:<br>CONTATO:<br>CORRENTISTA DES<br>VENCIMENTO EMPF<br>ÚLTIMO CHEQUE SE<br>OBSERVAÇÕES:                             | 33897890<br>ELIAS<br>DE: 01/<br>IÉSTIMO:<br>M FUNDO: 01/                                              | 05/97            | LIMITE C<br>VLR.EMP<br>CHEQUE       | RÉDITO:<br>PRÉSTIMO:<br>S SEM FUN    | D0:     | 100000.00<br>0.00<br>000 |
| DATA EXCLUSÃO:                                                                                                    |                                                                                                    | Digite o código do ba                                                                                                    | nco a que se refere a                                                                                 | conta cor        | rrente que se                       | rá informada                         | I.      |                          |
| SITUAÇÃO CADASTR<br>EMPRESA:<br>CÓDIGO INTEGRAÇÃ                                                                                                    |                                                                                                    | A NÃO DEFINIDA                                                                                                    | jupdate                                                                                               | DATA<br>PO FRETE | IMPORTAÇÂ                           | ecord 2                              |         | 2 200m                   |
| Financeiro                                                                                                    | Comercial                                                                                                    | Créd./Cobr.                                                                                                    | Marca/Etg.                                                                                            | Ref.             | Cliente                             | Atualiza                             | SCI     |                          |
| Ref. Banco                                                                                                    | Cont./Sócio                                                                                                    | End./Ent./Cobr.                                                                                                    | Inf. Marketing                                                                                        | Informaç         | ;ões Gerai:                         | Inf.Créd                             | lito    |                          |
| Informe o código do                                                                                                    | cliente. Consulte o                                                                                                    | HELP para informaçõe<br>update                                                                                              | s.<br>records found r                                                                                 | ecord 1          | of 1                                | z                                    | oom     |                          |

Gravadas estas informações, o Sistema automaticamente disponibiliza em tela um botão chamado: Gerar Relatório Devolução que gera um relatório/recibo para formalizar a devolução.

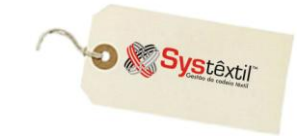

pedi\_f117

| Depesite                      | Dagaanaata                         | o do Dadid                    | ne a Viela        |            |                        |                   |             | -             |
|-------------------------------|------------------------------------|-------------------------------|-------------------|------------|------------------------|-------------------|-------------|---------------|
| 🐝 Depositos para              | ragament                           | o de Pedid                    | os a vista        |            |                        |                   |             |               |
| CLIENTE: C<br>SEQ.DEPÓSITO: C | 00006767                           | 0077 26 C                     | ONFECCOES MAE     | RI LTD#    | <b>4</b>               |                   |             |               |
| REGIAU: 206                   | DEVOLUÇÃO                          |                               |                   |            |                        |                   |             |               |
| SIT. DEPÓSITO:                |                                    | ,                             |                   |            | r                      |                   |             |               |
| OBS:                          | LIQUIDADO                          |                               |                   |            |                        |                   |             |               |
| BANCO DEPÓSITO:               | 001 BRA                            | SIL S/A                       |                   |            | 2044 50                | 1                 |             |               |
| DATA DEPOSITO.                | 10/00/00                           | ν m                           |                   | -          | 3044.30                | -                 |             |               |
| SALDO INICIAL:                |                                    | 0.00                          | SALDO FINAL:      |            | 3844.50                |                   |             |               |
| DATA DEVOLUÇÃO:               | 20/06/08                           | VALO                          | R DEVOLUÇÃO:      |            | 3844.50                | ACÊNCIA: Î        | 00405       | DÍCITO:       |
| BANCO DEVOLUÇÃO:              | JUUI JBRA                          | SIL SJA                       |                   |            |                        | AGENCIA:          | 00405       | DIGITO:       |
| TOTAL DEPOSITOS<br>4774.5     |                                    | TOTAL SAI                     | .DOS 1<br>4401.50 | TOT. SAL   | DO DISPONÍ E<br>440 50 | G                 | erar Relat  | ório Devolu   |
| Informe: (0) - Digitado       | ou (1) - Con                       | firmado ou (2<br>Vrelatorios) | 2) - Devolucão ou | (3) - Sak  | do ou (4) - 🔁 🔐 ra     | ado ou (5) - Per  | ndente ou   | (9) - Liquida |
| 📔 Arquivo                     | Editar Pesqu                       | iisar Exibir F                | erramentas Macros | : Configu  | rar Janela Ajud        | a                 |             | _             |
| 🛛 🗅 🖨 🖬                       |                                    | à 🗉   🐰                       | h C 🗅 🗅           | <b>€</b> → | 😑 ¶ 🚳 🕻                | ۵ 🕺 💱 🌾           | of 🖬        | • 110         |
|                               |                                    | D<br>==                       | EVOLUCÃO DE E     | PAGAMEN    | TO A VISTA             |                   |             |               |
| CLIENTE                       | : CONFECC                          | OES MADRI                     |                   |            | CNPJ : (               | 00006767/00       | 77-26       |               |
| REPRES                        | JOSE DE                            | ABREU                         |                   |            |                        |                   |             |               |
| DATA DE                       | POSITO:                            | 20/06/08                      | VALOR: 1          | .000.00    | BANCO (                | 001 BRASIL        | S∕A         |               |
| DATA DE                       | POSITO:                            | 20/06/08                      | SALDO:            | 436.70     | VALOR CO<br>TAXA JUI   | ORRIGIDO:<br>ROS: | 436<br>3.00 | .70<br>000    |
|                               |                                    | PEDIDOS<br>007924             |                   |            | NOTAS<br>====<br>0!    | 5 FISCAS<br>57806 |             |               |
|                               |                                    |                               |                   |            |                        |                   |             |               |
| DADOS F                       | ARA DEPOS                          | ITO                           |                   |            |                        |                   |             |               |
| DADOS F<br>BANCO :            | ARA DEPOS                          | ITO<br><br>7 BANCO            | BRASIL            |            |                        |                   |             |               |
| DADOS F<br>BANCO:<br>CONTA C  | ARA DEPOS<br>001/0405-<br>ORRENTE: | NTO<br>7 BANCO<br>20241-X     | BRASIL            |            |                        |                   |             |               |

A partir disso, o processo está concluído, sendo que o próprio Sistema altera a situação do depósito para 9 – Liquidado.

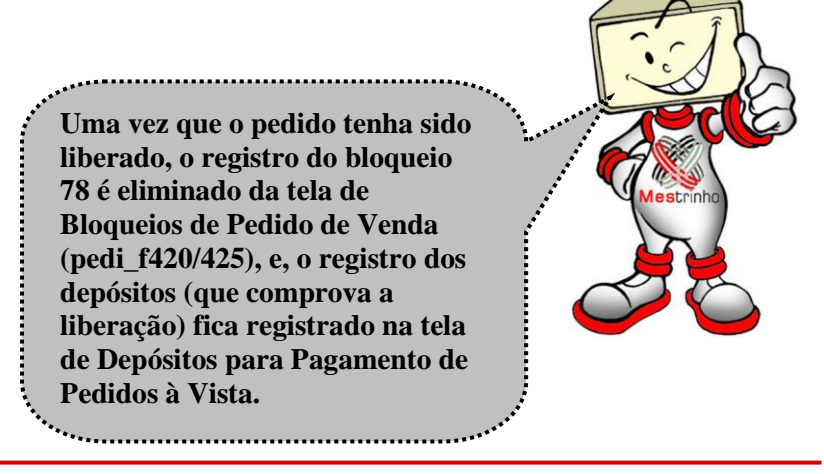

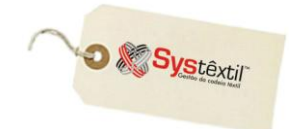

| pedi_f420 |
|-----------|
|-----------|

| <b>S</b> Bloqueio dos Pe | edidos (                          | de Ve                 | enda      |              |              |          |             |         |           |          | _ 🗆 🗙    |          |        |
|--------------------------|-----------------------------------|-----------------------|-----------|--------------|--------------|----------|-------------|---------|-----------|----------|----------|----------|--------|
| PEDIDO: 7924 1           | ripo: 1                           | PE                    | CAS       | EMIS         | SÃO: 20/06/0 | 08 DIGIT | AÇÃO: 2     | 0/06/08 | EMBARQUI  | E: 2     | 0/06/08  |          |        |
| CLIENTE:                 |                                   |                       | 06767 00  | 77 26 CON    | FECCOES MA   | ADRI LTD | A           |         |           | _        |          |          |        |
| REPRESENTANTE:           | SENTANȚE: 23070 JOSE DE ABREU     |                       |           |              |              |          |             |         |           |          |          |          |        |
| TABELA DE PREÇO:         | S: 00                             |                       |           |              |              | MOEDA    | :<br>'ОМТО- | 00 REAL |           |          | 00       |          |        |
| TOT QTDE:                | 130                               | 0.000                 |           | 0.000        | TOT VALOR:   | · DESC   | 1000        | ).00 (  | 0.00      | 0.0      | .00      | ped      | i f425 |
| STATUS EXPED.:           | 🎉 Situ                            | 🔮 Situacoes do Pedido |           |              |              |          |             |         |           |          |          |          |        |
| TIPO PEDIDO:             | SEQ * SITUAÇÃO DATA SIT L DATA LI |                       |           |              |              |          |             |         |           | DATA LIB | RESPONS/ | AVEL     |        |
| Inf. de Crédito          | 03                                | 61                    | BLOQUEA   | DO P/ CONDIG | AO DE PAGAN  | 4ENTO    |             |         | 20/06/08  | Μ        | 20/06/08 | INTERSYS |        |
|                          | 04                                | 66<br>74              | LIMITE DE | CREDITO VE   | M ATRASO     |          |             |         | 20/06/08  | M        | 20/06/08 | INTERSYS |        |
| Jinioinie o número ac    |                                   |                       |           |              |              |          |             |         |           |          |          |          |        |
|                          | L L                               |                       |           |              |              |          |             |         | ļ         |          | ļ        | 1        |        |
|                          |                                   |                       |           |              |              |          |             |         |           |          | _        |          |        |
|                          | 1                                 |                       |           |              |              | Ī        | update      | records | found rec | ord      | 1 of     | 3        |        |

#### pedi\_f117

| 餐 Depositos para P | agamento    | de Pedidos a Vista       |                     |                |         |  |  |  |  |
|--------------------|-------------|--------------------------|---------------------|----------------|---------|--|--|--|--|
| CLIENTE: 00        | 00006767 00 | 77 26 CONFECCOES MADR    | I LTDA              |                |         |  |  |  |  |
| SEQ.DEPÓSITO:      | 6           | , ,                      |                     |                |         |  |  |  |  |
| REGIÃO: 038 SUL    |             |                          |                     |                |         |  |  |  |  |
| TRANSAÇÃO: 1       | 1 DEPÓSITO  |                          |                     |                |         |  |  |  |  |
| SIT. DEPÓSITO: 9   | LIQUIDADO   |                          |                     |                |         |  |  |  |  |
| OBS: DEP           | OSITO PROG  | RAMADO PARA DIA 19/06/08 |                     |                |         |  |  |  |  |
| BANCO DEPÓSITO:    | 001 BRASI   | L S/A                    |                     |                |         |  |  |  |  |
| DATA DEPÓSITO:     | 19/06/08    | VALOR DEPÓSITO:          | 1000.00             |                |         |  |  |  |  |
| SALDO INICIAL:     |             | 0.00 SALDO FINAL:        | 221.10              |                |         |  |  |  |  |
| DATA DEVOLUÇÃO:    |             | VALOR DEVOLUÇÃO:         | 0.00                |                |         |  |  |  |  |
| BANCO DEVOLUÇÃO:   | 000 A DEF:  | INIR                     |                     | AGÊNCIA: 00000 | DÍGITO: |  |  |  |  |
| TOTAL DEPÓSITOS    | •           | TOTAL SALDOS TO          | T. SALDO DISPONÍVEL |                |         |  |  |  |  |
| 4774.50            |             | 4401.50                  | 4401.50             |                |         |  |  |  |  |
|                    |             |                          |                     |                |         |  |  |  |  |
|                    |             | update                   | record              | ± 1 of 6       |         |  |  |  |  |